Lỗi "Cập nhật thông tin" là lỗi mà hiện tại đa số các bạn tham gia cuộc chơi Google Business đều mắc phải, có khác nhiều bạn đã hỏi mình các để vượt qua và thành công. Thực ra vượt cái này khá đơn giản, có nhiều cách lắm, nhưng bản thân mình chỉ biết 2 cách, nay mình hướng dẫn cho các bạn luôn.

## <u>Hướng dẫn vượt bước Cập Nhật</u> Thông Tin trên Google Business

Cách 1. Bỏ nhập Thành Phố Khi tạo Google Business, bạn chỉ nhập các mục: Địa chỉ đường phố, Thành Phố, Mã bưu chính. Cái chỗ Tỉnh/Thành Phố mà xổ xuống để chọn á, đừng nhập gì hết là được, như ảnh sau.

|          | Quốc gia / vung             |
|----------|-----------------------------|
| <b>Q</b> | Việt Nam 🗸 🗸                |
|          | Địa chỉ đường phố           |
|          | 01 Lê Duẩn, Da Kao, Quận 1  |
|          | thêm dòng                   |
|          | Thành phố                   |
|          | Hồ Chí Minh                 |
|          | Tỉnh/thành phố Mã bưu chính |
|          | Vui lòng chọn 🗸 700000      |

Cách 2: Khi đã làm xong rồi mà xác minh bị dính.

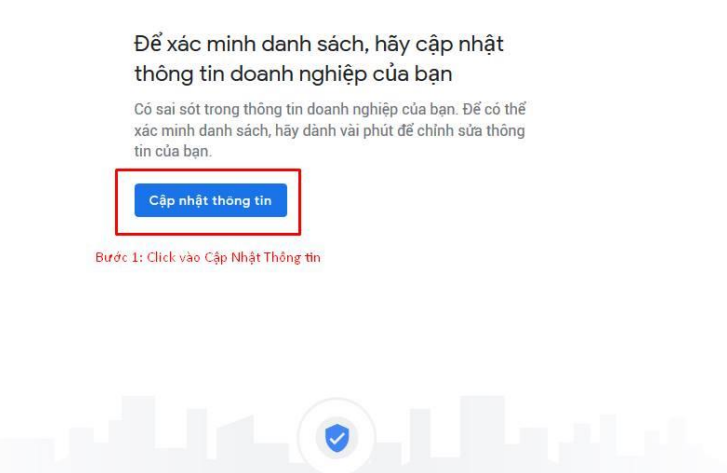

Bước 2: Click vào sửa địa chỉ

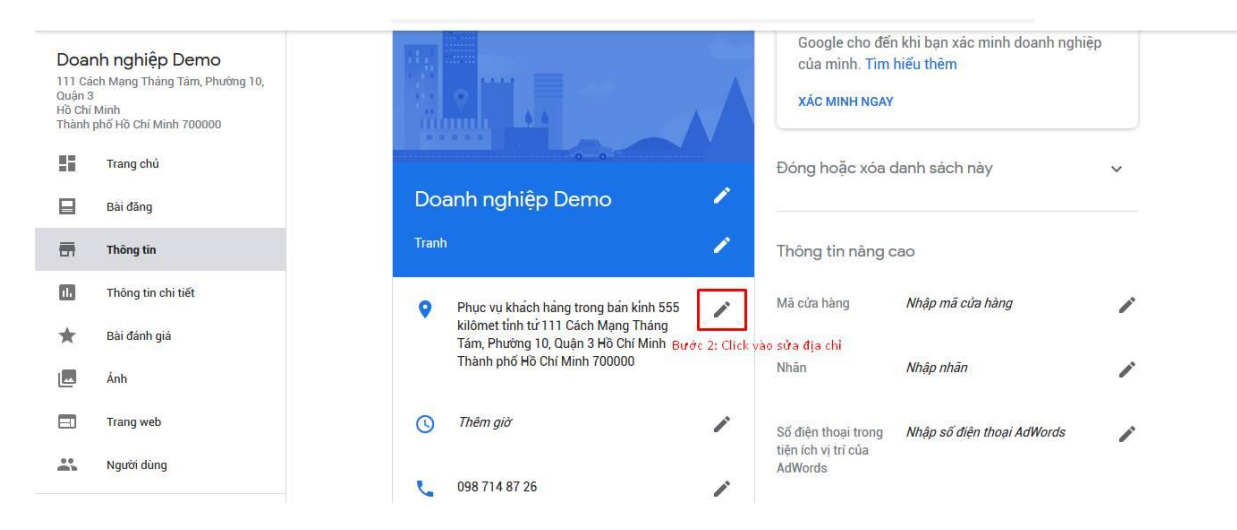

Bước 3: Điền vào ô Thành Phố lúc đầu các bác nhập rồi nhưng giờ nó bị mất (Lưu ý chỉ điền thành phố, các ô khác kệ nó đừng đụng vào mất công và chưa click vào áp dụng nhé)

| Demo              | Địa chỉ<br>Cung cấp địa chỉ doanh nghiệp chính xác rất quan trọng để doanh nghiệp của bạn xuất hiện ở nơi thích hợp trêi |                                                                                             |       |
|-------------------|----------------------------------------------------------------------------------------------------|---------------------------------------------------------------------------------------------|-------|
| g ram, Phuong ro, | Google.                                                                                                    |                                                                                             | ^     |
| 111100000         | Quốc gia / vùng                                                                                                    | Kéo ghim để đặt lại vị trí                                                                  |       |
|                   | Việt Nam                                                                                                    |                                                                                             |       |
|                   | ni diaman'                                                                                                    | Bản đồ Vệ tinh                                                                              |       |
|                   |                                                                                                    | Thai Lan Biến Đông                                                                          |       |
|                   | TTT Cach Mạng Thang Tam, Phương T0, Quạn                                                                                 | Bangkok<br>กรุงเทพมหานคร Việt Nam                                                           |       |
|                   | thêm dòng                                                                                                    | Cam-pu-chia                                                                                 |       |
| 1                 | Thành phố                                                                                                    | Libeswinen                                                                                  |       |
| ni tiết           | Hồ Chí Minh                                                                                                    | Hồ Chí Minh Sprai                                                                           | t     |
| 1                 | Tỉnh/thành phố Mã bưu chính                                                                                              | Vinn Thai Can                                                                               |       |
|                   | Vui lòng chon v 700000                                                                                                   | •                                                                                           |       |
|                   |                                                                                                    |                                                                                             |       |
|                   |                                                                                                    | KEDAH IP                                                                                    |       |
|                   |                                                                                                    |                                                                                             | Words |
|                   | Bước 3: Go lại tên TP/Tinh Thanh, Lưu y chỉ go dòng đó<br>Bước 4: Click vào chỉnh lại nút chấm đỏ bấn bản đồ cá          | 5, may dong dự ởi kệ mệ no<br>h thể káo nó dịch 1 chút thểi cũng đa nhưng bắt huốc nhất káo | IG    |
|                   | (Như hình tiếp theo)                                                                                                    | , the key no ujen I chur thoi cung uc, nhưng bar buộc phải key                              |       |
| _                 | Lưu ý: Chỉnh sửa có thể được xem xét về chất lượng và c                                                                  | có thể mất đến 3 ngày mới được xuất bản. <mark>Tìm hiểu thêm</mark>                         |       |
| cáo               |                                                                                                    |                                                                                             |       |

Bước 4: Zoom cái bản đồ bên cạnh lớn lớn lên, cho đến khi các bác có thể di chuyển được cái chấm đỏ mà các bác nghĩ nó không ảnh hưởng đến bị trí của mình, còn bác nào muốn zoom ít cũng được, miễn sao cho khách hàng tìm được các bác, sau đó click vào Áp dụng

## Địa chỉ

Cung cấp địa chỉ doanh nghiệp chính xác rất quan trọng để doanh nghiệp của bạn xuất hiện ở nơi thích hợp trên Google.

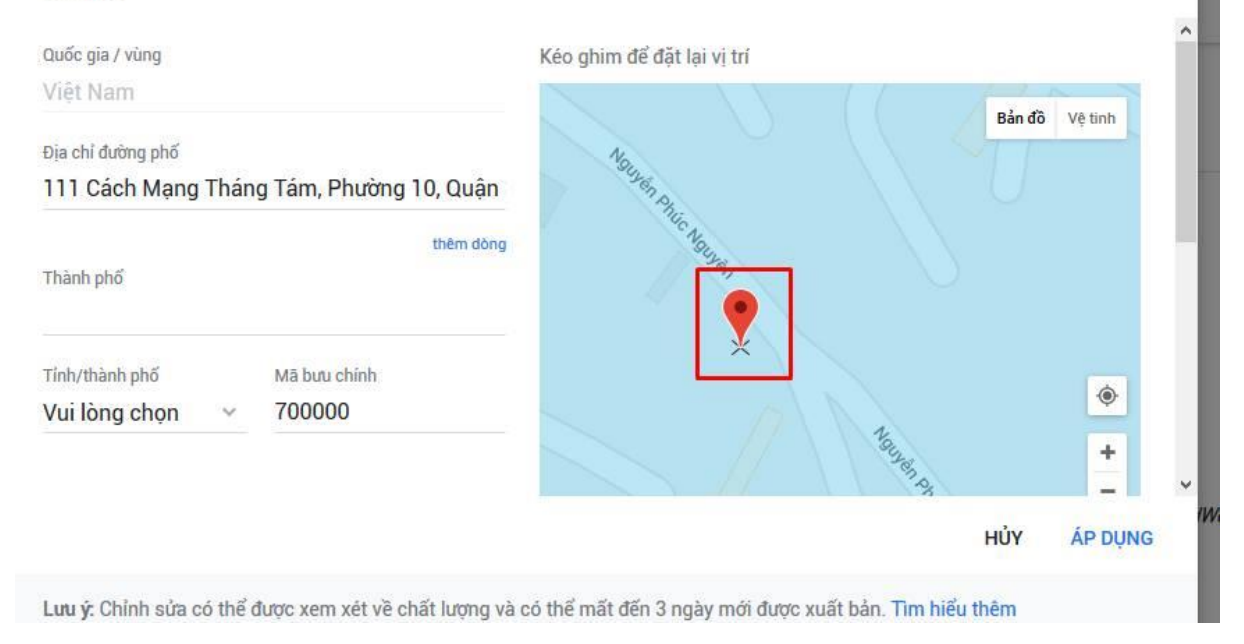

| Google.                                 | at quan trọng de doann nghiệp của bạn xuất hiện ở hơi thích hợp trê |
|-----------------------------------------|---------------------------------------------------------------------|
| Quốc gia / vùng                         | Kéo ghim để đặt lại vị trí                                          |
| Việt Nam                                | Bản đồ Vệ tình                                                      |
| Địa chỉ đường phố                       |                                                                     |
| 111 Cách Mạng Tháng Tám, Phường 10, Quả | ận                                                                  |
| thêm d                                  | dòng                                                                |
| Thành phố                               |                                                                     |
|                                         |                                                                     |
| Tỉnh/thành phố Mã bưu chính             |                                                                     |
| Vui lòng chọn 🗸 700000                  | 14 K                                                                |
|                                         | ylan qui                                                            |
|                                         |                                                                     |

Bước 5: Các bác click vào "Xác Minh Ngay" xem đã okie chưa.

Nguồn: <u>https://hanhtrinh24h.net/bvct/chi-tiet/499/huong-dan-vuot-buoc-cap-nhat-thong-tin-tren-google-business.html</u>